## Инструкция по подаче заявления на зачисление в общеобразовательное учреждение города Белгорода через региональную информационную систему образовательных учреждений «Портал муниципальных услуг»

Главная страница ИСОУ «Портал муниципальных услуг» (<u>https://uslugi.vsopen.ru</u>):

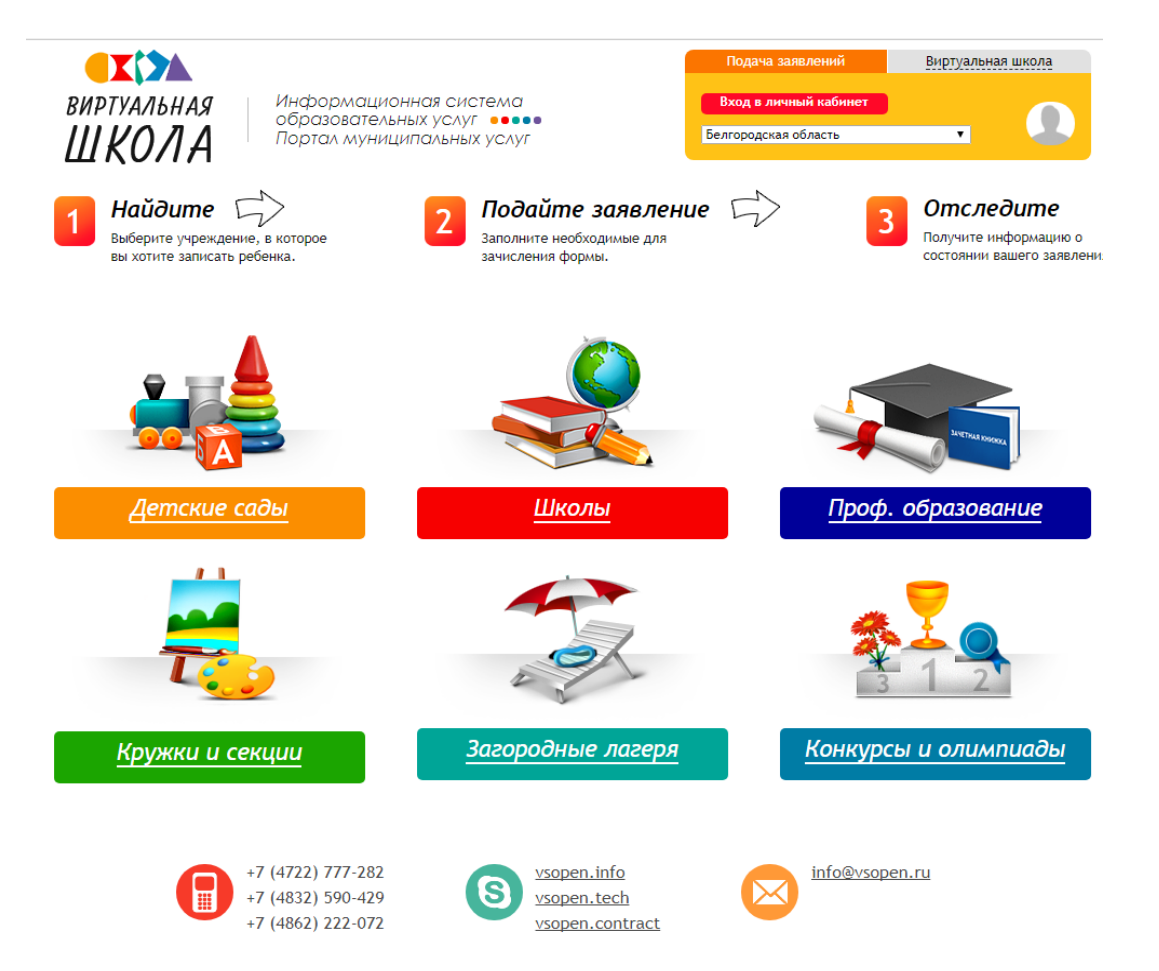

Для входа в систему необходимо в правом верхнем углу нажать кнопку «Вход в личный кабинет»:

| Подача заявлений      | Виртуальная школа |  |
|-----------------------|-------------------|--|
| Вход в личный кабинет |                   |  |
| Белгородская область  | •                 |  |

Вход в систему возможен в случае, если пользователь имеет учетную запись на федеральном портале: http://www.gosuslugi.ru. Учетная запись должна быть подтверждена, т.е., пройдено подтверждение личности, указаны и подтверждены контактные данные (телефон и e-mail),СНИЛС. После нажатия на кнопку «Вход в личный кабинет» система переадресует Вас на страницу:

| Вход                                             |  |  |
|--------------------------------------------------|--|--|
| Мобильный телефон или почта                      |  |  |
| Пароль                                           |  |  |
| Войти                                            |  |  |
| Чужой компьютер                                  |  |  |
| Восстановить пароль                              |  |  |
| Зарегистрируйтесь для полного доступа к сервисам |  |  |

Необходимо ввести данные для авторизации. Если выше перечисленные условия были соблюдены, то откроется автоматически сформированный личный кабинет в ИСОУ «Портал муниципальных услуг»:

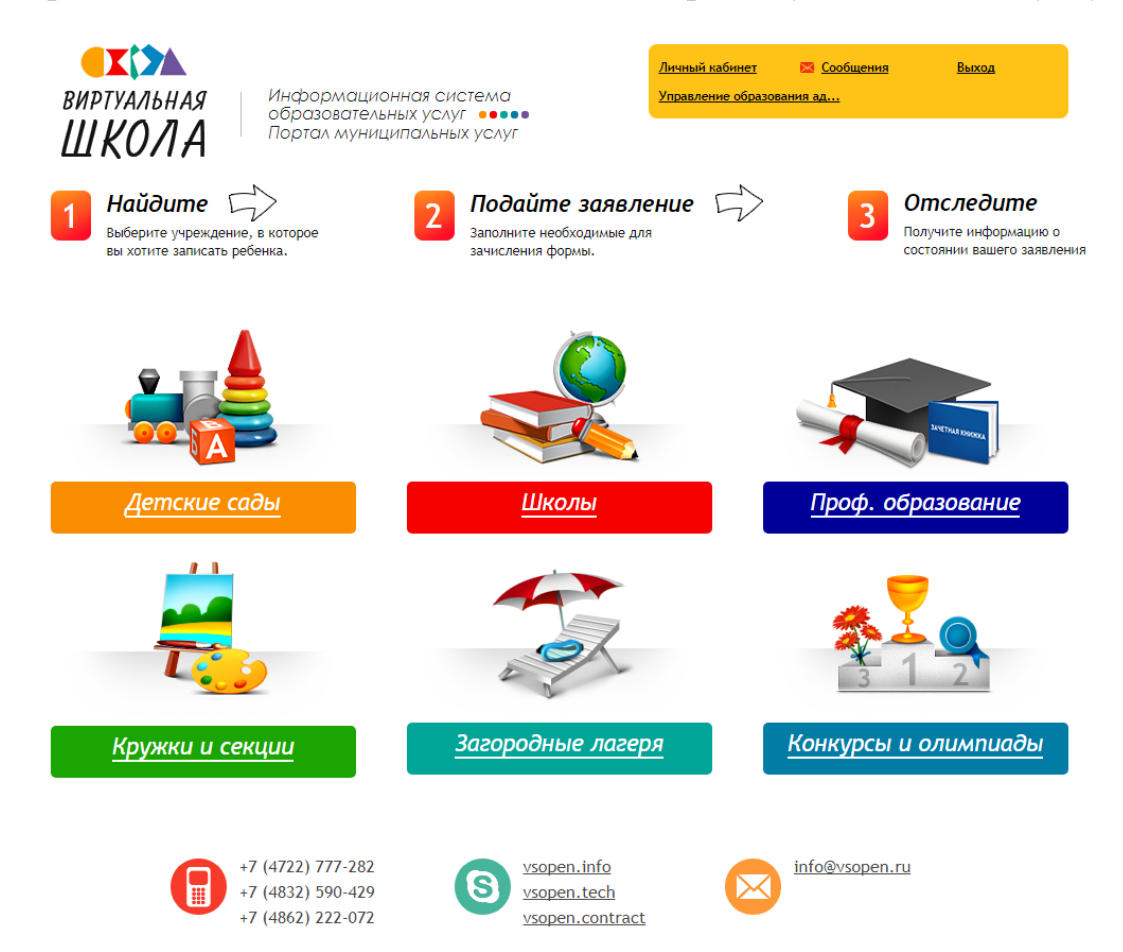

Переход в личный кабинет осуществляется нажатием кнопки «Личный кабинет» в правом верхнем углу:

| Личный кабинет | 🕅 Сообщения      | Выход  |
|----------------|------------------|--------|
| Личный каойнет | <u>сооощения</u> | DBIXOA |

Личный кабинет пользователя содержит следующие вкладки: «Заявления», «Дети», «Документы», «Должности», «Подписки», «Личные данные», «Рабочие области».

Во вкладке «Дети» вносятся данные о детях пользователя. Чтобы добавить данные о ребенке необходимо нажать кнопку «Добавить ребенка»:

| Данные о ребёнке                                                                                                    |                                      |   |
|----------------------------------------------------------------------------------------------------|--------------------------------------|---|
| Фамилия:                                                                                                    |                                      | ٦ |
| Имя:                                                                                                    |                                      | 1 |
| Отчество:                                                                                                    |                                      | 1 |
| Дата рождения:                                                                                                    |                                      | 1 |
| снилс:                                                                                                    |                                      | 1 |
| Пол:                                                                                                    | Муж. Жен.                            | 5 |
| Отношение к ребёнку:                                                                                                    | Мать 🔻                               |   |
| Белгородская обл, г Белгород, ул Губкина<br>Место прописки ребёнка (полностью):<br>Белгородская обл, г Белгород, ул Губкина<br>Место рождения (нас. пункт): | а, д. 21, кв. 23<br>а, д. 21, кв. 23 |   |
|                                                                                                    | Ок Отмена                            |   |

Заполнив поля формы нажать кнопку «ОК». ФИО ребенка появится в таблице вкладки «Дети », в которой можно редактировать данные о ребенке или удалить их.

Для того чтобы отредактировать данные ребенка, необходимо кликнуть по ФИО.

Информация доступна для редактирования по следующим вкладкам:

- основная информация;
- информация о здоровье;
- документы;
- заявления;
- данные о родителях (законных представителях).

## Иванов Иван Иванович

| Основная информация     |                     | <u>Развернуть</u>    |
|-------------------------|---------------------|----------------------|
| Информация о здоровье   |                     | <u>Развернуть</u>    |
| Документы               |                     | <u>Развернуть</u>    |
| Заявления               |                     | Развернуть           |
| Отец Иванов Иван Петров | 804                 | Развернуть           |
| Начните вводить фио     | 📥 Добавить родителя | Раскрыть все вкладки |

Для подачи заявления в образовательную организацию обязательно нужно добавить данные свидетельства о рождении ребенка. Для этого во вкладке «Документы» необходимо нажать кнопку «Добавить документ».

общеобразовательное Чтобы подать заявление учреждение В необходимо перейти в блок «Школы»:

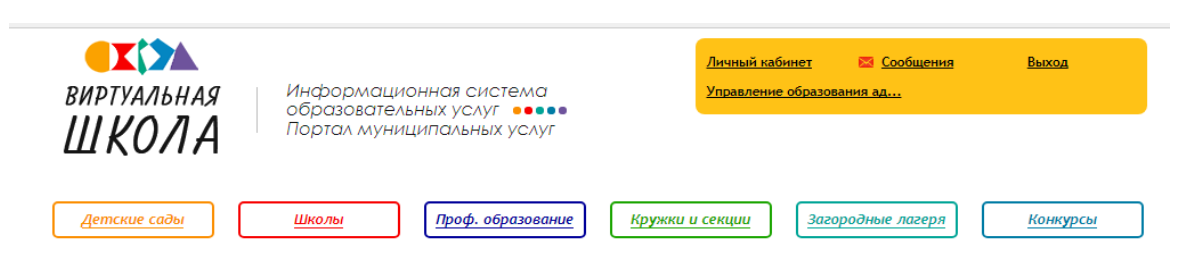

В строку поиска необходимо ввести номер общеобразовательного учреждения, в которое Вы планируете подать заявление, и нажать кнопку «Найти»:

| Список образовательных учре             | ждений |                                      | Расширенный по                          |
|-----------------------------------------|--------|--------------------------------------|-----------------------------------------|
| Введите номер или часть названия учрежд | цения  |                                      | Выберите параллели                      |
| 2                                       |        | Найти                                |                                         |
| Сортировать по                          |        |                                      | 4 5 5 5 5 5 5                           |
| <u>Наименование</u>                     | Номер  | Адрес                                | 8 8 8 9 10                              |
| МАОУ "Лицей №38" г.Белгорода            | 38     | г. Белгород, б-<br>р. 1 Салюта       | Выберите вид учрежде                    |
| МАОУ "ЦО № 1"                           | 1      | Белгородская<br>обл., г.<br>Белгород | + Образовательная<br>школьного возрас   |
| МБОУ "Гимназия №12"                     | 12     | г. Белгород, ул.<br>Хихлушки         | + образовательная<br>психолого-педаго   |
| МБОУ "Гимназия № 2"                     | 2      | г. Белгород, ул.<br>Некрасова        | + Общеобразовате.                       |
| МБОУ "Гимназия № 22"                    | 22     | г. Белгород, б-<br>р. Юности         | + Оощеооразовате.<br>+ Организация для  |
| МБОУ "Гимназия №3" г. Белгорода         | 3      | г. Белгород, ул.<br>Есенина          | родителей                               |
| МБОУ "Гимназия № 5"                     | 5      | г. Белгород, ул.<br>Победы           | + Специальная (кор)<br>обучающихся, вос |
| МБОУ "Лицей № 10" г. Белгорода          | 10     | г. Белгород, ул.<br>Мокроусова       | здоровья                                |
| МБОУ "Лицей № 32"                       | 32     | г. Белгород, ул.<br>Мичурина         | + специальная учео<br>подростков с дев  |

## иск по школам

| 4 5 5 5 5 5 5 5 5 6 6 6 6 7 7 7 7 8 | 8 |
|-------------------------------------|---|
| 8 8 9 10 11 12                      |   |

ния (по-умолчанию выбраны все):

- организация для детей дошкольного и младшего ma
- организация для детей, нуждающихся в чческой и медико-социальной помощи
- пьная организация
- пьная школа-интернат
- детей-сирот и детей, оставшихся без попечения
- рекционная) образовательная организация для питанников с ограниченными возможностями
- но-воспитательная организация для детей и иантным поведением

После выбора учреждения осуществляется переход на страницу учреждения на ИСОУ «Портал муниципальных услуг».

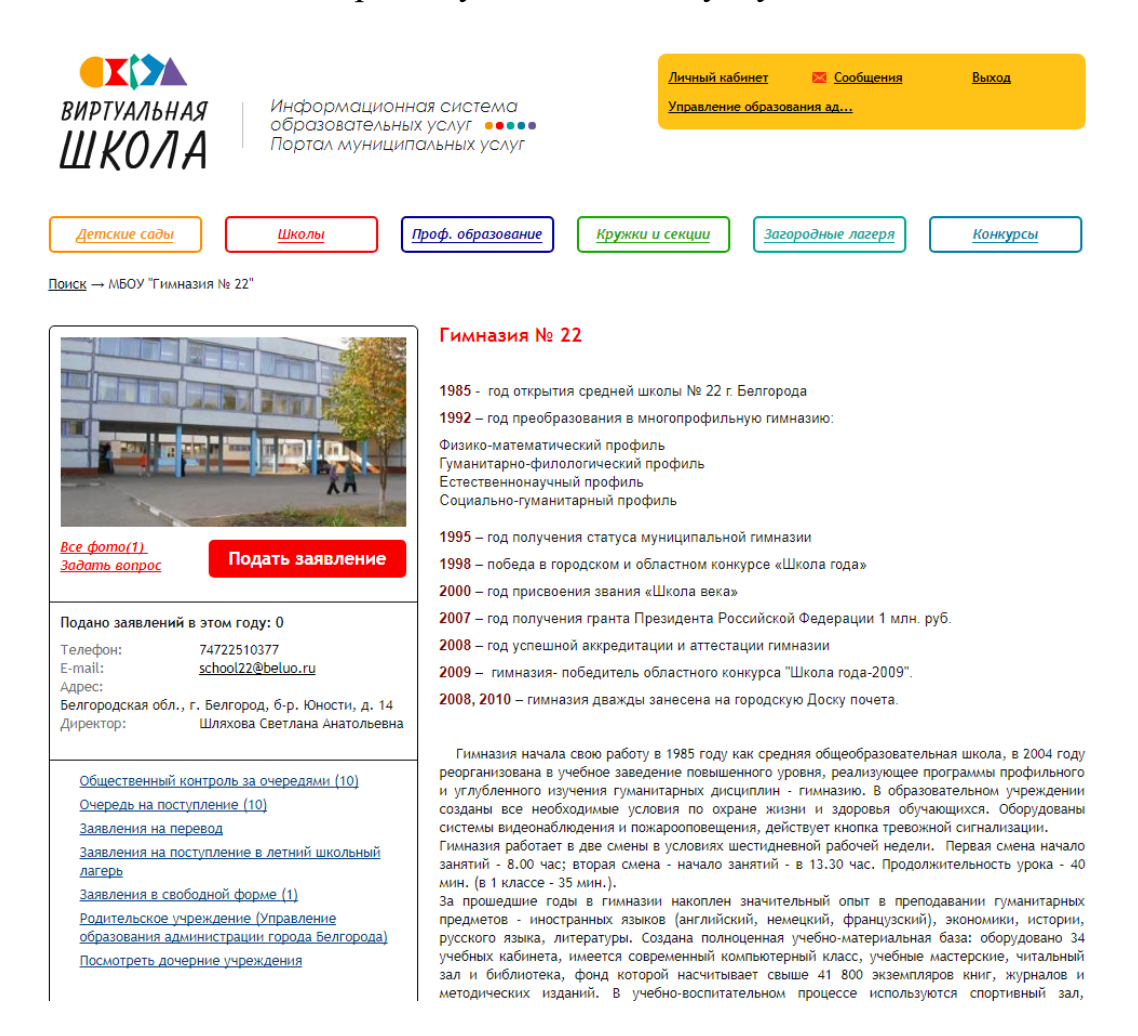

## Для подачи заявления необходимо нажать кнопку «Подать заявление».

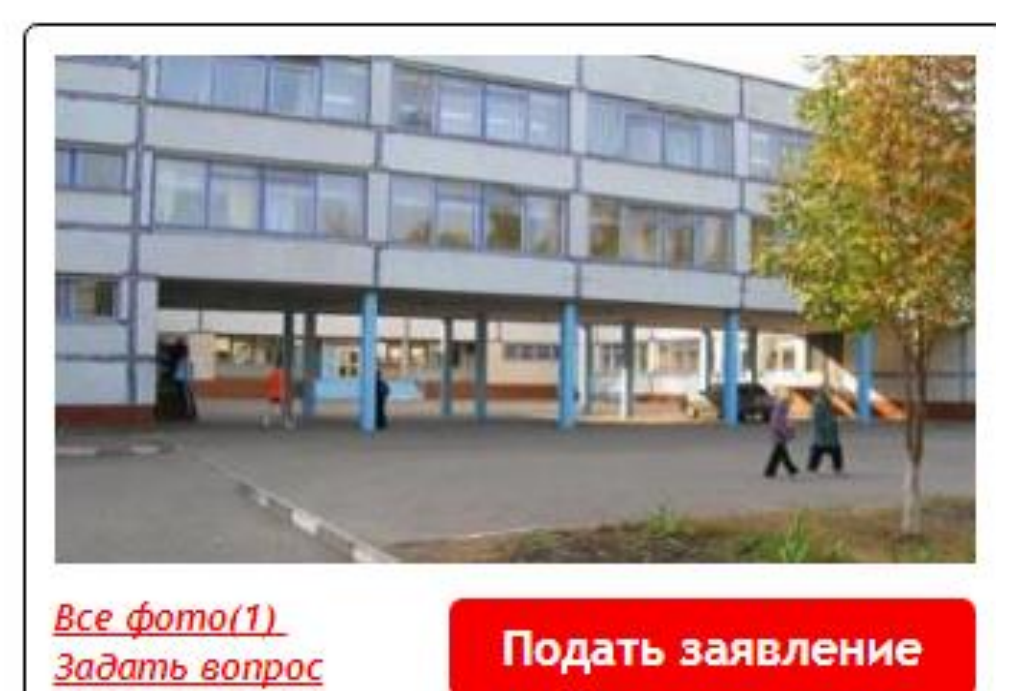

Необходимо заполнить заявление в электронной форме, следуя указаниям на странице:

| ВИРТУАЛЬНАЯ Информ<br>ВИРТУАЛЬНАЯ Образов<br>ШКОЛА                           | мационная система<br>зательных услуг<br>муниципальных услуг                                                                       | Личный кабинет<br>Управление образов                                 | 🔀 <u>Сообщения</u><br>ания ад     | Выход                                                            |
|------------------------------------------------------------------------------|----------------------------------------------------------------------------------------------------|----------------------------------------------------------------------|-----------------------------------|------------------------------------------------------------------|
| <u>Детские сады</u> <u>Школы</u>                                             | Проф. образование                                                                                                    | Кружки и секции Заго                                                 | родные лагеря                     | Конкурсы                                                         |
| <u>Поиск</u> → <u>МБОУ "Гимназия № 22"</u> → Подача за                       | явления                                                                                                    |                                                                      |                                   |                                                                  |
| <b>Найдите</b> Выберите учреждение, в которое вы хотите записать ребенка.    | 2 Подайте<br>Заполните необхи<br>зачисления форм                                                                                  | Заявление 💭<br>одимые для<br>чы.                                     | 3                                 | Отследите<br>Получите информацию о<br>состоянии вашего заявления |
| <b>Подача заявления</b><br>Шаг 1. Выбор типа и участника заявлени:           | я Шаг 2. Ввод необходимых данных                                                                                                  |                                                                      |                                   |                                                                  |
| Заявление в                                                                  | Общеобразовательная организация                                                                                                   |                                                                      |                                   |                                                                  |
| Тип заявления                                                                | Зачисление                                                                                                    | T                                                                    |                                   |                                                                  |
| Ребёнок                                                                      |                                                                                                    | • •                                                                  |                                   |                                                                  |
| Внимание! Вы подаёте заявление от св<br>лица, для этого выберите в личном ка | переити в личный каринет<br>оего имени и будете числиться к<br>бинете вкладку "Заявления" -> "По<br>Шаг 1 из 2 <mark>Следу</mark> | ак заявитель. Если ребёнок<br>дать заявление от другого<br>нощий шаг | не Ваш, подайт<br>имени". Или наж | е заявление от другого<br>мите <u>сюда</u> .                     |
|                                                                              | Вернул                                                                                                    | пься                                                                 |                                   |                                                                  |

Статус поданного заявления можно отслеживать в личном кабинете во вкладке «Заявления».